## HOW TO ASSIGN PERMIT-OVERRIDE CODES TO STUDENTS IN BANNER SIS Student Registration Permit Override Form (SFASRPO)

## General:

The Student Registration Permit Override Form is used to assign specific permit-override codes to individual students on a term and course or section basis. When a code is assigned to a student for a specific term, the CRN (Course Reference Number), Subject, Course and Section number fields are available to specify when assigning the specific permit-override code.

At a minimum, a subject and course number must be designated when assigning a code. If a subject and course number are specified, the permit-override registration error checking will apply to any section of that subject and course number when the student registers. If a specific CRN is entered, the subject, course number, and section number will default. If a subject, course number, and section number are entered, the CRN will default. Multiple permit-override codes can be assigned to the same subject and course number combination, or the same CRN.

## Check List:

Before you proceed, you must have the following information:

- Term Code
- Student's Identification Number

**Remember:** The bottom left of the form displays errors and warnings. This area is referred to as the auto-hint line and should be consulted if you are experiencing any problems. Even if you are not experiencing difficulties you should always keep an eye on this bar, especially if you are updating fields, as it provides important information such as warnings and errors that do not necessarily block your progress.

## Accessing the "Student Registration Permit Override Form" (SFASRPO)

Type the name of the form SFASRPO in the Direct Access field.

The adjacent screen will appear:

**Note:** Numbers have been added to the adjacent form to help find and identify the different fields. These numbers correspond to the table below, which defines or explains each field's purpose.

In the table below, text inside {} brackets refer to Banner functions that are performed with buttons, menu items, or keystrokes.

Fields that have a red check mark (✓) in the **Req'd** column are required fields and need to be filled in with the appropriate data (see **Explanation/Description** column for details).

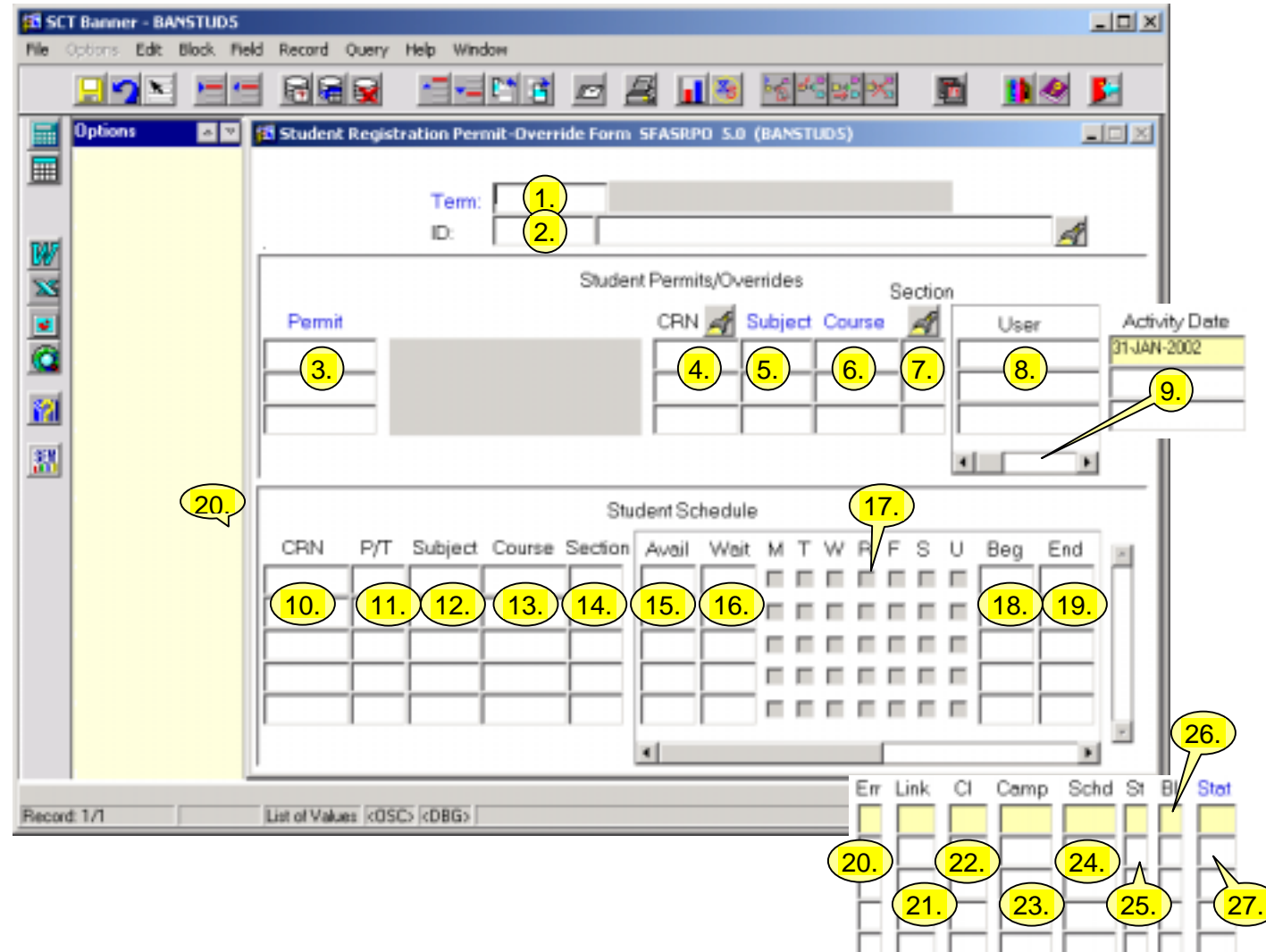

| Req'd | #  | Field | Action                  | Reaction | Explanation/Description        | Related Documentation |
|-------|----|-------|-------------------------|----------|--------------------------------|-----------------------|
|       | 1. | Term  | Enter the term code if  |          | Term codes consist of the      | Form referenced: Term |
| •     |    |       | known, or double click  |          | calendar year and month when   | Code Validation Table |
|       |    |       | to select the code from |          | that term normally commences.  | (STVTERM)             |
|       |    |       | Term Code Validation    |          | For example, the term code for |                       |

Last edited on January 31, 2001 Last printed 4/2/2002 2:39 PM Page 2 of 6

| Req'd    | #      | Field               | Action                                                             | Reaction                                             | Explanation/Description                                   | Related Documentation                            |
|----------|--------|---------------------|--------------------------------------------------------------------|------------------------------------------------------|-----------------------------------------------------------|--------------------------------------------------|
|          |        |                     | Table (STVTERM) to                                                 |                                                      | Fall 2002 will be 200209 (year                            |                                                  |
|          |        |                     | select a term.                                                     |                                                      | 2002, month 09 September).                                |                                                  |
|          |        |                     |                                                                    |                                                      | Note: A general student record                            |                                                  |
|          |        |                     |                                                                    |                                                      | must exist for the term specified.                        |                                                  |
| <b>√</b> | 2.     | ID                  | Enter the ID number of the person you wish to                      |                                                      | Student Identification number.                            | Form referenced: Person<br>Search Form (SOAIDEN) |
|          |        |                     | update. If the ID is                                               |                                                      |                                                           |                                                  |
|          |        |                     | unknown click on the                                               |                                                      |                                                           |                                                  |
|          |        |                     | search icon to perform                                             |                                                      |                                                           |                                                  |
|          |        |                     | a Person Search on                                                 |                                                      |                                                           |                                                  |
|          |        |                     | SOAIDEN.                                                           |                                                      |                                                           |                                                  |
|          |        |                     | Proceed to the Next                                                |                                                      |                                                           |                                                  |
| V        |        |                     | Block by clicking the                                              |                                                      |                                                           |                                                  |
|          |        |                     | icon or by pressing Ctrl                                           |                                                      |                                                           |                                                  |
|          |        |                     | + Page Down on your                                                |                                                      |                                                           |                                                  |
|          |        |                     | kevboard                                                           |                                                      |                                                           |                                                  |
| authoriz | ed for | the term in the Key | s block is used to assign p<br>Block using the <i>Registration</i> | ermit override codes. Permon Permit-Overrides Contro | I form (SFAROVR).                                         | ly when they have been                           |
|          | 3.     | Permit              | Double click for<br>Registration Permit-                           |                                                      | and description                                           | List referenced:<br>Registration Permit -        |
|          |        |                     | Override Codes types.                                              |                                                      | <i>Permit types:</i><br><i>APPROVAL:</i> Used to override | Override codes                                   |
|          |        |                     |                                                                    |                                                      | Instructor Approval, Placement                            |                                                  |
|          |        |                     |                                                                    |                                                      | Test, Advisor Approval,                                   |                                                  |
|          |        |                     |                                                                    |                                                      | Department Approval restrictions.                         |                                                  |
|          |        |                     |                                                                    |                                                      | CO-PRE-REQ: Used to override                              |                                                  |
|          |        |                     |                                                                    |                                                      | Co and Pre Requisite restrictions.                        |                                                  |
|          |        |                     |                                                                    |                                                      | CAPACITY: Overrides seating                               |                                                  |
|          |        |                     |                                                                    |                                                      | capacity restriction.                                     |                                                  |
|          |        |                     |                                                                    |                                                      | PROGRAM: Overrides Program,                               |                                                  |
|          |        |                     |                                                                    |                                                      | Level, College, Degree, Major and                         |                                                  |
|          |        |                     |                                                                    |                                                      | Class restrictions.                                       |                                                  |
|          |        |                     |                                                                    |                                                      |                                                           |                                                  |
|          |        |                     |                                                                    |                                                      |                                                           |                                                  |

| Req'd | #  | Field   | Action                    | Reaction | Explanation/Description            | Related Documentation |
|-------|----|---------|---------------------------|----------|------------------------------------|-----------------------|
|       | 4. | CRN     | Enter a valid CRN         |          | Course reference number.           | Form referenced:      |
|       |    |         | or perform a {Search}     |          |                                    | Registration Section  |
|       |    |         | by double-clicking the    |          |                                    | Query Form (SFQSECM)  |
|       |    |         | flashlight.               |          |                                    |                       |
|       |    |         | An option list will       |          |                                    | Registration Course   |
|       |    |         | appear with the           |          |                                    | Query Form (SFQSECT)  |
|       |    |         | following choices:        |          |                                    |                       |
|       |    |         | a) Search for Sections    |          |                                    |                       |
|       |    |         | b) View Section           |          |                                    |                       |
|       |    |         | Information               |          |                                    |                       |
|       |    |         | c) View Detailed          |          |                                    |                       |
|       |    |         | Results – do not use      |          |                                    |                       |
|       |    |         | Search for Sections:      |          |                                    |                       |
|       |    |         | Activates Registration    |          |                                    |                       |
|       |    |         | Section Query Form        |          |                                    |                       |
|       |    |         | (SEQSECM), Execute        |          |                                    |                       |
|       |    |         | a query to search for all |          |                                    |                       |
|       |    |         | CRNs related to a         |          |                                    |                       |
|       |    |         | particular session.       |          |                                    |                       |
|       |    |         | View Section              |          |                                    |                       |
|       |    |         | Information: Activates    |          |                                    |                       |
|       |    |         | Registration Course       |          |                                    |                       |
|       |    |         | Query Form                |          |                                    |                       |
|       |    |         | (SFQSECT). Provides       |          |                                    |                       |
|       |    |         | details on a particular   |          |                                    |                       |
|       |    |         | CRN, such as where        |          |                                    |                       |
|       |    |         | and when the course is    |          |                                    |                       |
|       |    |         | scheduled.                |          |                                    |                       |
|       | 5. | Subject |                           |          | Subject area associated with the   | Form referenced:      |
| •     |    |         |                           |          | class section. Defaults from the   | Registration Section  |
|       |    |         |                           |          | class schedule if you enter the    | Query Form (SFQSECM)  |
|       |    |         |                           |          | course reference number instead    |                       |
|       |    |         |                           |          | of the subject, course number and  |                       |
|       |    |         |                           |          | section.                           |                       |
|       | 6. | Course  |                           |          | Course code associated with the    | Form referenced:      |
| -     |    |         |                           |          | class section. This field will     | Registration Section  |
|       |    |         |                           |          | default from the class schedule if | Query Form (SFQSECM)  |

| Req'd                                                                                                    | #   | Field         | Action | Reaction | Explanation/Description            | Related Documentation |
|----------------------------------------------------------------------------------------------------|-----|---------------|--------|----------|------------------------------------|-----------------------|
|                                                                                                    |     |               |        |          | you enter the course reference     |                       |
|                                                                                                    |     |               |        |          | number instead of the subject,     |                       |
|                                                                                                    |     |               |        |          | course number and section.         |                       |
|                                                                                                    | 7.  | Section       |        |          | Section number associated with a   | Form referenced:      |
|                                                                                                    |     |               |        |          | class section. Defaults from the   | Registration Section  |
|                                                                                                    |     |               |        |          | class schedule if you enter a      | Query Form (SFQSECM)  |
|                                                                                                    |     |               |        |          | course reference number instead    |                       |
|                                                                                                    |     |               |        |          | of subject, course number and      |                       |
|                                                                                                    |     |               |        |          | section.                           |                       |
|                                                                                                    | 8.  | User          |        |          | Identification number of the user  |                       |
|                                                                                                    |     |               |        |          | that assigned the override-permit  |                       |
|                                                                                                    |     |               |        |          | code.                              |                       |
|                                                                                                    | 9.  | Activity Date |        |          | Date of the most recent change.    |                       |
| Student Schedule (Display Only): The information displayed here is the same as that in the Student Schedule section of the Registration Section<br>Query Form (SGAREGS). |     |               |        |          |                                    |                       |
|                                                                                                    | 10. | CRN           |        |          | Course reference number            | Form referenced:      |
|                                                                                                    |     |               |        |          | associated with the class section. | Registration Section  |
|                                                                                                    |     |               |        |          |                                    | Query Form (SFQSECM)  |
|                                                                                                    |     |               |        |          |                                    | Registration Course   |
|                                                                                                    |     |               |        |          |                                    | Query Form (SEQSECT)  |
|                                                                                                    | 11  | P/T           |        |          | Part of term indicator             |                       |
|                                                                                                    |     | .,.           |        |          | 1 – Full term                      |                       |
|                                                                                                    |     |               |        |          | F – First spanned term             |                       |
|                                                                                                    |     |               |        |          | G – Second spanned term            |                       |
|                                                                                                    |     |               |        |          | H – Third spanned term             |                       |
|                                                                                                    | 12. | Subject       |        |          | Subject code.                      |                       |
|                                                                                                    | 13. | Course        |        |          | Course number.                     |                       |
|                                                                                                    | 14. | Section       |        |          | Section number.                    |                       |
|                                                                                                    | 15  | Avail         |        |          | Seats available in section         |                       |
|                                                                                                    | 15. | πναιι         |        |          |                                    |                       |
|                                                                                                    | 16. | Wait          |        |          | Waitlist.                          |                       |

| Req'd | #   | Field             | Action | Reaction | Explanation/Description                         | Related Documentation |
|-------|-----|-------------------|--------|----------|-------------------------------------------------|-----------------------|
|       | 17. | M, T, W, R, F, S, |        |          | Days of the Week. Optional                      |                       |
|       |     | U                 |        |          | check boxes. Updated                            |                       |
|       |     |                   |        |          | automatically when a meeting                    |                       |
|       |     |                   |        |          | time code has been entered.                     |                       |
|       |     |                   |        |          | Note: even if a meeting time                    |                       |
|       |     |                   |        |          | code has been used to fill in these             |                       |
|       |     |                   |        |          | fields, they can still be changed               |                       |
|       | 4.0 | <u> </u>          |        |          | manually.                                       |                       |
|       | 18. | Beg               |        |          | Start date.                                     |                       |
|       | 19. | End               |        |          | End date.                                       |                       |
|       | 20. | Err               |        |          |                                                 |                       |
|       | 21. | Link              |        |          |                                                 |                       |
|       | 22. | CI                |        |          |                                                 |                       |
|       | 23. | Camp              |        |          | Campus code.                                    |                       |
|       |     |                   |        |          | 1 = downtown campus                             |                       |
|       |     |                   |        |          | 2 = Macdonald campus                            |                       |
|       |     |                   |        |          | 3 = Off-campus                                  |                       |
|       | 24. | Schd              |        |          | Schedule type code. For example,<br>A= Lecture. |                       |
|       | 25. | St                |        |          |                                                 |                       |
|       | 26. | BI                |        |          |                                                 |                       |
|       | 27. | Stat              |        |          | Status of the section (A=Active,                |                       |
|       |     |                   |        |          | I=Inactive, =Cancelled,                         |                       |
|       |     |                   |        |          | T=Temporarily closed).                          |                       |
|       |     |                   |        |          | L=Loaded (initial) – valid for initial          |                       |
|       |     |                   |        |          | load only.                                      |                       |